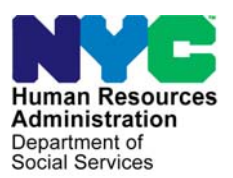

FAMILY INDEPENDENCE ADMINISTRATION

Matthew Brune, Executive Deputy Commissioner

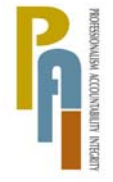

James K. Whelan, Deputy Commissioner Policy, Procedures, and Training

Stephen Fisher, Assistant Deputy Commissioner Office of Procedures

## POLICY BULLETIN #11-100-SYS

## TAG ASSIGNMENTS WITH CONCURRENT WEP ASSIGNMENTS

| Date:<br>November 2, 2011                                                          | Subtopic(s):<br>TAG, WEP                                                                                                    |
|------------------------------------------------------------------------------------|----------------------------------------------------------------------------------------------------|
| This procedure can<br>now be accessed on the<br>FIAweb.                            | The purpose of this policy bulletin is to inform Training Assessment<br>Group (TAG) staff of the process to assign participants to College<br>and Related Experience (CARE) Work Experience Program (WEP)<br>and Department of Citywide Administrative Services (DCAS) WEP<br>work assignments concurrent with TAG training assignments.                |
| Refer to the Employment<br>Manual, <u>PD #04-14-EMP</u><br>for information on TAG. | Federal and State regulations require non-exempt individuals to<br>participate in work activities. The Human Resources Administration<br>(HRA) requires participants to be engaged in work activities for 35<br>hours per week. Training hours approved by TAG, if applicable, may<br>be used to count toward the mandatory 35-hour work activity week. |
| See <u>PB #02-220-SYS</u> for<br>information on CARE<br>WEP.                       | When a participant is approved for part time (less than 35 hours) training through TAG, a concurrent CARE WEP (worksite code <b>P2R04</b> ) or DCAS WEP assignment must be given to the participant to achieve the 35-hour work activity requirement.                                                                                                   |
| CUNY Students                                                                      | When making a concurrent assignment, New York City Work<br>Accountability and You (NYCWAY) will first prompt the worker to<br>offer CUNY students CARE WEP assignments. If there are no CARE<br>WEP assignments available, NYCWAY will offer CUNY Students<br>DCAS WEP assignments.                                                                     |
| Non-CUNY Students                                                                  | NYCWAY will prompt to offer Non-CUNY students both CARE WEP<br>and DCAS WEP assignments as available. The TAG worker may<br>choose either assignment as appropriate for the participant's<br>Employment Plan (EP).                                                                                                    |
|                                                                                    | <b>Note:</b> Non-CUNY students also include individuals enrolled in GED programs.                                                                                                    |

Students needing less than 4 hours to fulfill engagement requirement NYCWAY will only offer the DCAS WEP option to students who need less than 4 hours to fulfill their engagement requirement except, if they are attending one of the four special CUNY sites below:

- Bronx Community College (Site Code **T0163**)
- Kingsborough Community College (Site Code T0249)
- La Guardia Community College (Site Code **T0356**)
- College of Staten Island (Site Code T0444)

Students who are attending one of the above special CUNY sites and need less than 4 hours to fulfill their engagement requirement will be offered CARE WEP assignments.

If there are no CARE WEP and DCAS WEP assignments available, the TAG worker must:

- complete the Employment Plan (EP) in NYCWAY;
- print out and have the participant sign the EP;
- scan and index the signed EP;
- give a copy of the signed EP to the participant; and
- inform the participant that they will be mailed an assignment when one becomes available.

**Note:** The EP will state WEP assignments are pending.

The **TRNWP** worklist NYCWAY will post action code **127T** (Training – Needs WEP) once has a list of participants the worker completes the EP and there are no CARE WEP and awaiting CARE WEP or DCAS WEP assignments available. The **127T** action code will place DCAS WEP the participant on the **TRNWP** worklist. The **TRNWP** worklist will be assignments due to handled by the Work Experience Management (WEM) program. unavailability. WEM staff must access the **TRNWP** worklist weekly, assign the WEP assignments upon availability of slots and mail the assignments to the awaiting participants. **Note:** A new EP does not need to be completed by WEM staff. Refer to TAG Concurrent With WEP Screen Examples (Attachment A) for more information. **Related Items: Employment Manual** PB #02-220-SYS PD #04-14-EMP Please use Print on Attachment: Demand to obtain copies

Attachment A TAG Concurr

TAG Concurrent With WEP Screen Examples

of forms.

CARE WEP Assignment Available

The **Preferred Work Site Results** screen appears once the TAG training is approved in the Employment Plan. Below is an example of what appears when a CARE WEP **P2R04** assignment is available.

The Tag Worker must '**Xmit**' by pressing Enter to continue.

| S MAPER           | R2-A (9998  | 6)                             |                                         |                                   |                |                               |                                                |                                             |                                     |                      |                             |                         | ( law               |                      |                      | ×                      |
|-------------------|-------------|--------------------------------|-----------------------------------------|-----------------------------------|----------------|-------------------------------|------------------------------------------------|---------------------------------------------|-------------------------------------|----------------------|-----------------------------|-------------------------|---------------------|----------------------|----------------------|------------------------|
| <u>File E</u> dit | Functions S | i <u>c</u> ripts <u>S</u> essi | on <u>R</u> elease                      | <u>H</u> elp                      |                |                               |                                                |                                             |                                     |                      |                             |                         | Row:                | 23 Col:1             | 02                   |                        |
|                   |             |                                | 10/04/<br>EP 1<br>Case<br>Name<br>Statu | 2011 Ne<br>4:53<br>Number<br>15 1 | W York C       | ity - Wo<br>Prefe<br>ED - VOC | rk, Acco<br>rred Wor<br>CIN<br>DoB<br>/ED/OTHE | untabili<br>k Site R<br>07/18/1<br>R TRAINI | ty and Y<br>esults<br>ES<br>967 SSN | ou (NYC-<br>Code 20  | WAY) 1<br>Use<br>Off<br>Sex | 600.300<br>Curr<br>– VC | ent Stat<br>0C/ED/0 | us is "T<br>Other Ti | raining/<br>aining". | ED                     |
|                   |             |                                |                                         | Program                           |                |                               |                                                | Descript                                    | ion                                 |                      |                             | Site                    |                     |                      |                      |                        |
|                   |             |                                | BEGI<br>BEGI                            | N<br>N                            | Beg<br>VOV     | in Inter<br>S                 | nship                                          |                                             |                                     |                      |                             |                         |                     |                      |                      |                        |
|                   |             |                                | Back<br>WEP                             | To Work                           | BT\<br>JE\     | I Test/Tr<br>IISH COM         | aining S<br>CO OF GC                           | ite BTW<br>I (CARE                          | Test/Tra<br>WEP / Of                | ining Ad<br>fice Ser | dress<br>vices              | TRN<br>P2R04            |                     |                      |                      |                        |
|                   |             |                                | WEP<br>WEP                              | (Special<br>(Special              | ) Dep<br>) ACD | artment<br>/ Heads            | of the A<br>tart                               | ging<br>minister                            | tine Ser                            | uices                |                             |                         |                     | CARE<br>assign       | WEP P<br>ment av     | <b>2R04</b><br>ailable |
|                   |             |                                | WEP                                     | (Special                          | ) Dep          | artment                       | of Sanit                                       | ation                                       | LIVE SET                            | 01003                |                             |                         |                     |                      |                      |                        |
|                   |             |                                |                                         | F                                 | lease ta       | ike note                      | of the W                                       | ork Acti                                    | vitų rec                            | ommendat<br>Xmit     | ion(s)<br>to cont           | inue                    |                     |                      |                      |                        |
|                   |             |                                | Plan                                    | Date 09/                          | 30/2011        |                               |                                                |                                             |                                     |                      |                             | 1626.318                |                     |                      |                      |                        |
|                   |             |                                |                                         |                                   |                |                               |                                                |                                             |                                     |                      |                             |                         |                     |                      |                      |                        |
|                   |             |                                |                                         |                                   |                |                               |                                                |                                             |                                     |                      |                             |                         |                     |                      |                      |                        |
|                   |             |                                |                                         |                                   |                |                               |                                                |                                             |                                     |                      |                             |                         |                     |                      |                      |                        |
|                   |             |                                |                                         |                                   |                |                               |                                                |                                             |                                     |                      |                             |                         |                     |                      |                      |                        |
|                   |             |                                |                                         |                                   |                |                               |                                                |                                             |                                     |                      |                             |                         |                     |                      |                      |                        |
|                   |             |                                |                                         |                                   |                |                               |                                                |                                             |                                     |                      |                             |                         |                     |                      |                      |                        |
|                   |             |                                |                                         |                                   |                |                               |                                                |                                             |                                     |                      |                             |                         |                     |                      |                      |                        |
|                   |             |                                |                                         |                                   |                |                               |                                                |                                             |                                     |                      |                             |                         |                     |                      |                      |                        |
|                   |             |                                |                                         |                                   |                |                               |                                                |                                             |                                     |                      |                             |                         |                     |                      |                      |                        |
|                   |             |                                |                                         |                                   |                |                               |                                                |                                             |                                     |                      |                             |                         |                     |                      |                      |                        |
|                   |             |                                |                                         |                                   |                |                               |                                                |                                             |                                     |                      |                             |                         |                     |                      |                      |                        |
|                   |             |                                |                                         |                                   |                |                               |                                                |                                             |                                     |                      |                             |                         |                     |                      |                      |                        |
|                   |             |                                |                                         |                                   |                |                               |                                                |                                             |                                     |                      |                             |                         |                     |                      |                      |                        |
|                   |             |                                |                                         |                                   |                |                               |                                                |                                             |                                     |                      |                             |                         |                     |                      |                      |                        |
|                   |             |                                |                                         |                                   |                |                               |                                                |                                             |                                     |                      |                             |                         |                     |                      |                      |                        |
|                   |             |                                |                                         |                                   |                |                               |                                                |                                             |                                     |                      |                             |                         |                     |                      |                      |                        |
|                   | RollFw      |                                |                                         |                                   |                |                               | Print                                          |                                             |                                     |                      |                             |                         |                     |                      |                      |                        |

The **Work Activity Schedule(s)** screen appears. The TAG Worker must enter a "**Y**" in the WEP category under the Work column.

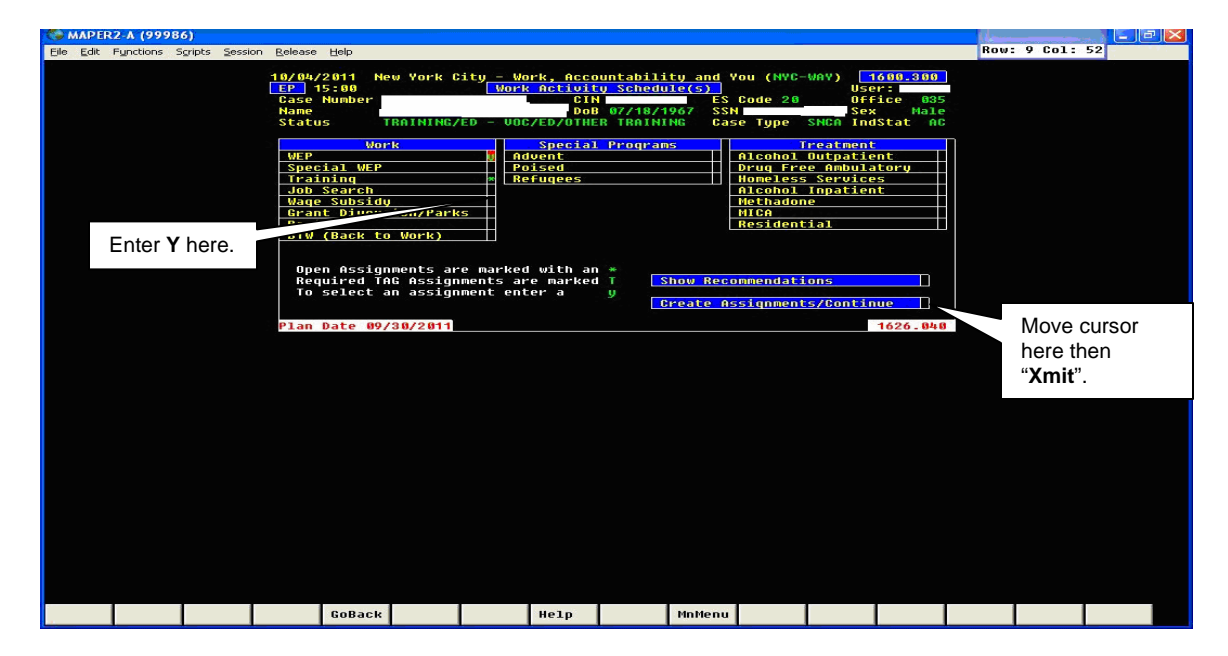

The **WEP Site Selection** Screen appears. The TAG Worker must select the available site and press "Enter". (One CARE WEP site is available in the example below.)

| S MAPER                         | 2-A (9998               | 6)                   |                                |                      |                     |                 |          |          |        |  | 1 dames |         |   |  |
|---------------------------------|-------------------------|----------------------|--------------------------------|----------------------|---------------------|-----------------|----------|----------|--------|--|---------|---------|---|--|
| <u>Eile E</u> dit               | Functions S             | <u>cripts S</u> essi | on <u>R</u> elease             | Help                 |                     |                 |          |          |        |  | Rows    | 14 Col: | 5 |  |
|                                 |                         | WO                   | RK, ACCO<br>WE                 | UNTABILI<br>P Site S | TY, AND<br>election | YOU (WAY        | 0        | P I W 89 | 4.120  |  |         |         |   |  |
| Case<br>App R<br>Last:<br>Progr | #:<br>eg #:<br>am Statu | S: TRET1             | Indu<br>CIN:<br>First<br>(TRAI | #:01<br>:<br>NING/ED | L<br>S<br>N         | ine #: 0<br>SN: | 91 Ca    | se Type: | SNCA   |  |         |         |   |  |
|                                 |                         |                      | / (000/                        | ED/OTHER             | TRAININ             | G               |          |          | Р      |  |         |         |   |  |
| Borg                            | Site<br>Code            | Site Na              | me                             |                      |                     | JB<br>CD Job    | Desc     | Sc       | ore    |  |         |         |   |  |
| 2                               | P2804                   | JEWISH               | сом со о                       | F GCI (C             | ARE WEP             | 01 Off          | ice Serv | ices     | 999    |  |         |         |   |  |
|                                 |                         | Selea<br>"Xmi        | ct the a                       | ssignme              | ent ther            | ı press         |          |          |        |  |         |         |   |  |
|                                 |                         |                      |                                |                      |                     |                 |          |          |        |  |         |         |   |  |
| Prior                           |                         |                      | DirAsg                         | DemInq               | Actinq              | WHrIng          | SitInq   | Paint    | MnMenu |  |         |         |   |  |

The **WEP Assignment Detail** screen appears giving detailed information of the selected assignment. The TAG Worker may add comments in the comment field if appropriate. Select "Transmit" to complete the screen.

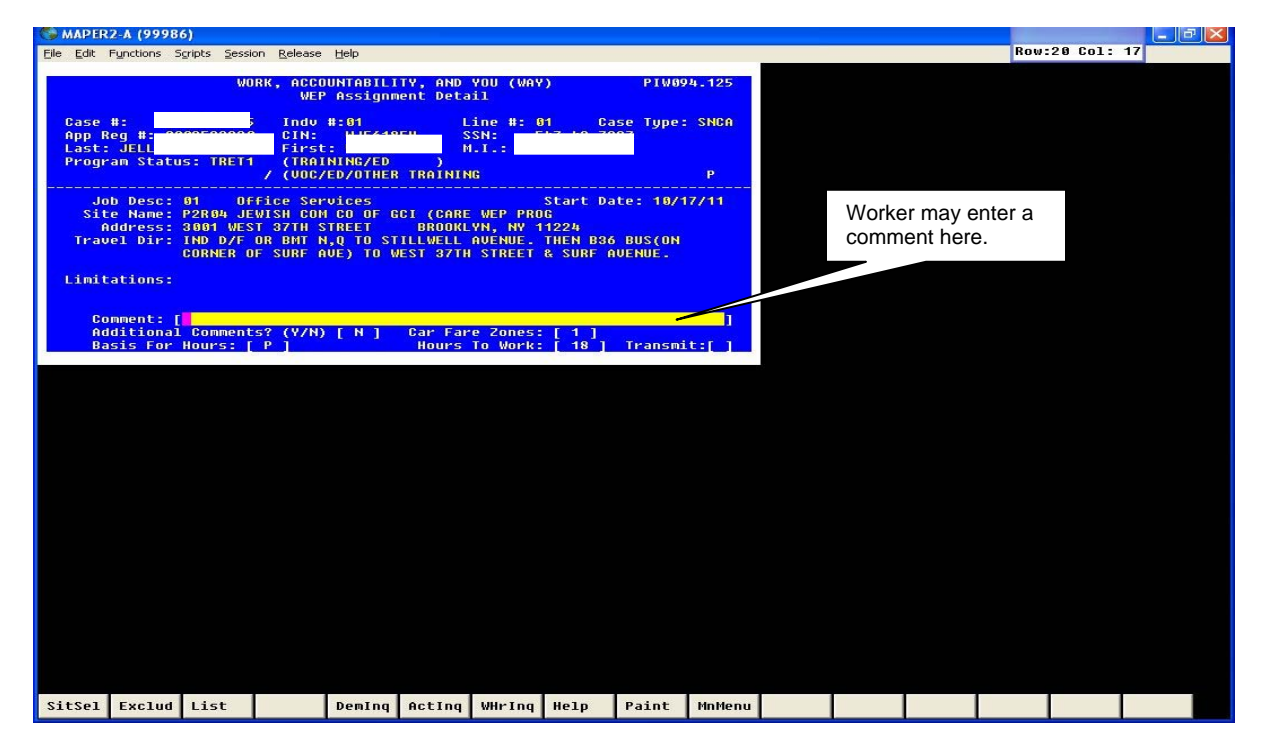

The **Automatic Letter/Form Generation Phase Form Review** screen appears. The TAG Worker must select the forms (available in English or Spanish only) to be printed by entering an asterisk (\*) next to the corresponding form and language.

| C MAPER2                                                 | 2-1 (999                                    | 86)                                                  |                                                               |                                                            |                                                        |                                                        |                                             |                               |       |  |      |         |    |  |
|----------------------------------------------------------|---------------------------------------------|------------------------------------------------------|---------------------------------------------------------------|------------------------------------------------------------|--------------------------------------------------------|--------------------------------------------------------|---------------------------------------------|-------------------------------|-------|--|------|---------|----|--|
| Eile Edit F                                              | unctions                                    | Scripts Sess                                         | ion <u>R</u> elease                                           | Help                                                       |                                                        |                                                        |                                             |                               |       |  | Row: | 20 Col: | 72 |  |
|                                                          |                                             | WO<br>AUTOMA                                         | RK, ACCOU<br>TIC LETTE<br>For                                 | NTABILIT<br>R/FORM G<br>M REVIEW                           | Y, AND Y<br>ENERATIO                                   | YOU (WAY)<br>DN PHASE                                  |                                             | P I W00                       | 2.110 |  |      |         |    |  |
| The lis<br>action.<br>asteris<br>field i                 | st belo<br>. All<br>sk ×. J<br>instead      | w shows<br>of the<br>f you do<br>l of the            | the form(<br>Forms whi<br>not wish<br>asterisk                | s) that<br>ch will<br>to gene<br>(*).                      | will be<br>be produ<br>rate a f                        | generate<br>Iced are<br>Form plac                      | ed by the<br>marked w<br>e a spac           | selecte<br>ith an<br>e in the | d     |  |      |         |    |  |
| Additic<br>wish to                                       | onally,<br>o chan <u>c</u>                  | the num<br>le the nu                                 | ber of co<br>mber ente                                        | pies to<br>r the NE                                        | be print<br>W NUMBEF                                   | ed is di<br>R in the                                   | splayed.<br>space pr                        | If you<br>ovided.             |       |  |      |         |    |  |
| FORM                                                     | M F                                         | EV                                                   |                                                               |                                                            |                                                        |                                                        |                                             | NUM                           | BER   |  |      |         |    |  |
| [*] W500<br>[*] W500<br>[*] W500<br>[*] W500<br>[*] W500 | 0G1 0<br>0G2 0<br>0G3 0<br>0G1S 0<br>0G2S 0 | 108 WEP<br>102 WEP<br>103 ASSI<br>107 WEP<br>102 WEP | ASSIGNMEN<br>PARTICIPA<br>GNMENT IN<br>ASSIGNMEN<br>PARTICIPA | IT INFORM<br>NT TASKS<br>FORMATIO<br>IT INFORM<br>NT TASKS | ATION SU<br>BY ASSI<br>N SUMMAR<br>ATION SU<br>BY ASSI | JMMARY-WE<br>(GNMENT (<br>3Y<br>JMMARY (S<br>(GNMENT ( | EEKLY HOU<br>LUSTER<br>Spanish)<br>LUSTER ( | RS [<br>[<br>[<br>span] [     | 11111 |  |      |         |    |  |
|                                                          |                                             |                                                      |                                                               |                                                            |                                                        |                                                        |                                             |                               | ×     |  |      |         |    |  |
|                                                          |                                             |                                                      |                                                               |                                                            |                                                        |                                                        |                                             |                               |       |  |      |         |    |  |
|                                                          |                                             |                                                      |                                                               |                                                            |                                                        |                                                        |                                             |                               |       |  |      |         |    |  |
|                                                          |                                             |                                                      |                                                               |                                                            |                                                        |                                                        |                                             |                               |       |  |      |         |    |  |
|                                                          |                                             |                                                      |                                                               |                                                            |                                                        |                                                        |                                             |                               |       |  |      |         |    |  |
|                                                          |                                             |                                                      |                                                               |                                                            |                                                        |                                                        |                                             |                               |       |  |      |         |    |  |
|                                                          |                                             |                                                      |                                                               |                                                            |                                                        |                                                        |                                             |                               |       |  |      |         |    |  |
|                                                          |                                             |                                                      |                                                               |                                                            |                                                        |                                                        |                                             |                               |       |  |      |         |    |  |
|                                                          |                                             |                                                      |                                                               |                                                            |                                                        |                                                        |                                             |                               |       |  |      |         |    |  |
|                                                          |                                             |                                                      |                                                               |                                                            |                                                        |                                                        |                                             |                               |       |  |      |         |    |  |
|                                                          |                                             |                                                      |                                                               |                                                            |                                                        |                                                        |                                             |                               |       |  |      |         |    |  |
|                                                          |                                             |                                                      |                                                               |                                                            |                                                        |                                                        |                                             |                               |       |  |      |         |    |  |
| NoChg                                                    |                                             |                                                      |                                                               |                                                            | Cancel                                                 |                                                        |                                             | Paint                         |       |  |      |         |    |  |

The **Preferred Work Site Results** screen appears. The Status field now reads "Work Activity – Concurrent WEP/EDUC".

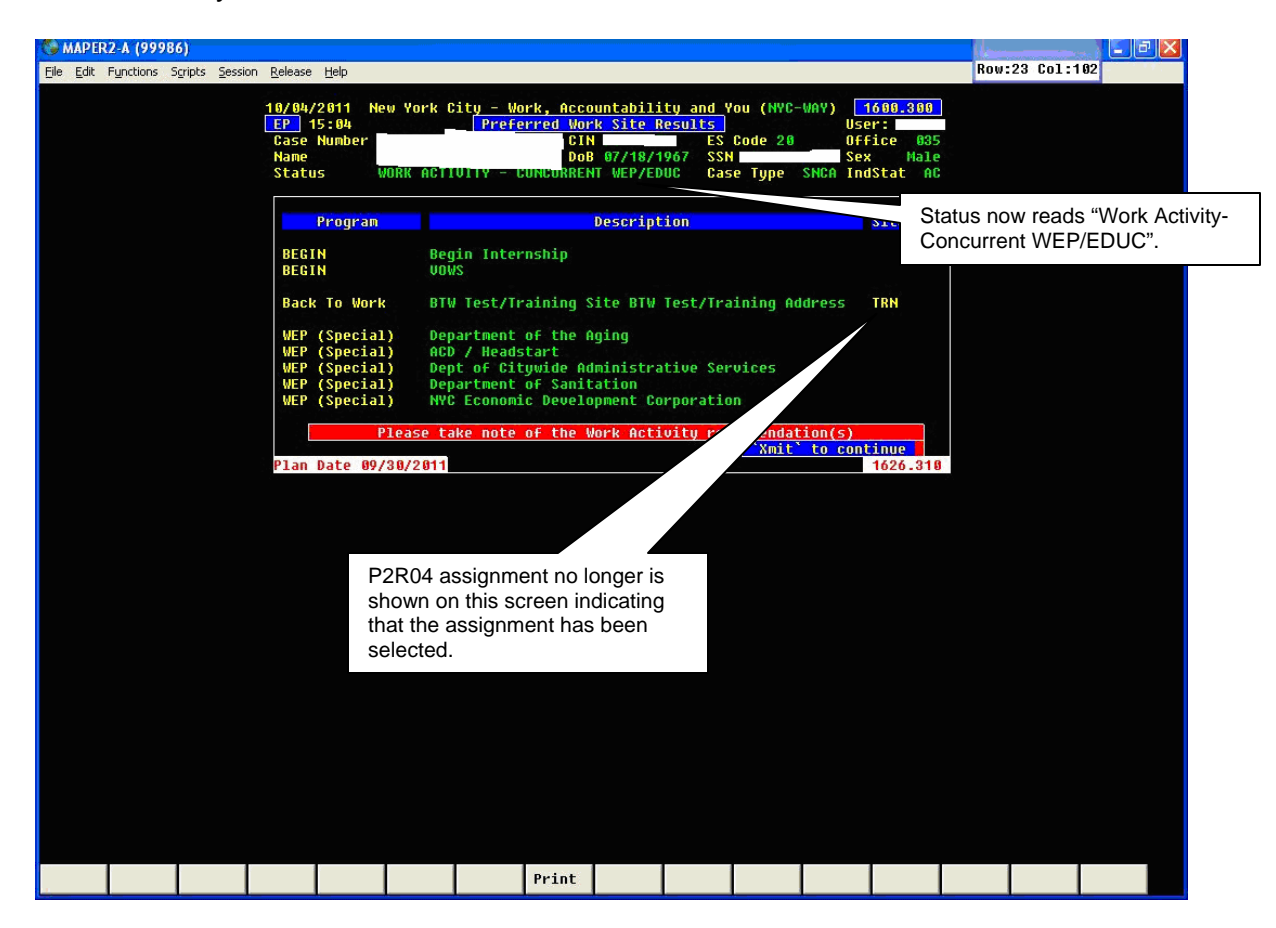

Attachment A

## TAG Concurrent With WEP Screen Examples

The **Work Activity Schedule(s)** screen appears. Special WEP has been marked with an asterisk (\*) indicating a concurrent WEP assignment has been assigned.

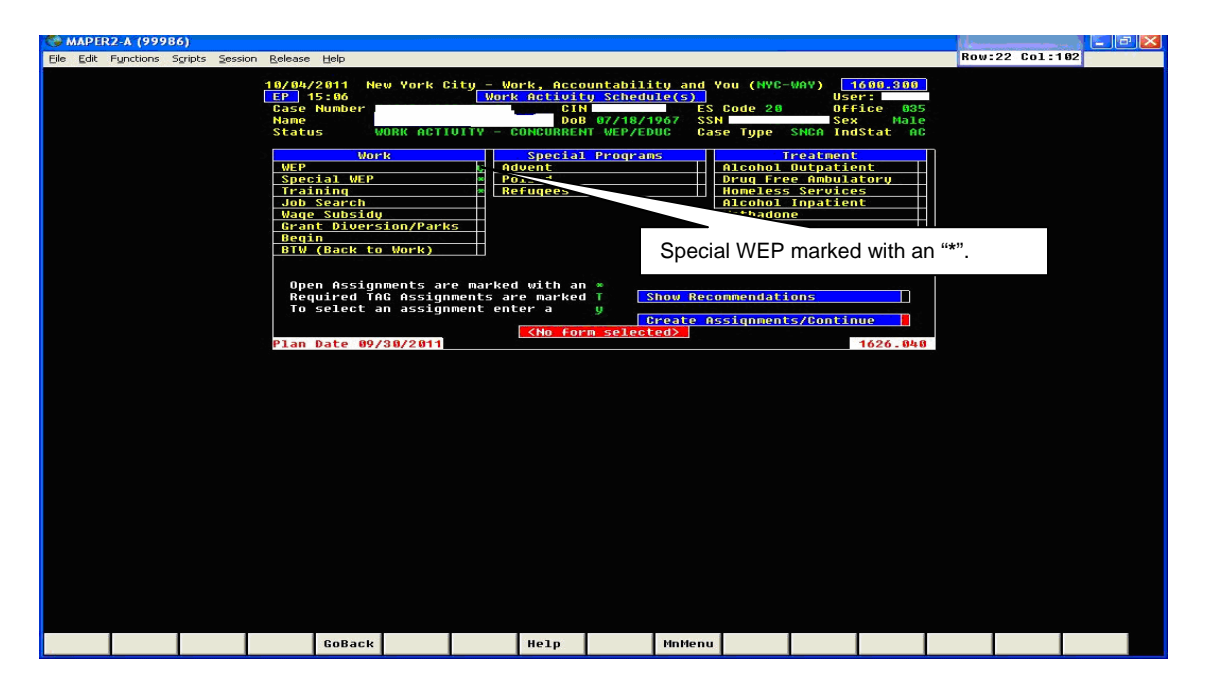

The **Assignment Creation** screen appears indicating the TAG training assignment and the Special WEP (CARE WEP P2R04) assignment.

| ( MAPER2-A (99986)                                                                                               |                                                                          |                                                                                       |                                                                                                  |                                                                           |                                                                                    |                                                                       | l lines |                                       | - B 🗙                          |
|----------------------------------------------------------------------------------------------------|--------------------------------------------------------------------------|---------------------------------------------------------------------------------------|--------------------------------------------------------------------------------------------------|---------------------------------------------------------------------------|------------------------------------------------------------------------------------|-----------------------------------------------------------------------|---------|---------------------------------------|--------------------------------|
| File Edit Functions Scripts Session Release Help                                                                 |                                                                          |                                                                                       |                                                                                                  |                                                                           |                                                                                    |                                                                       | Row:    | 19 Col:10                             | 13                             |
| 19/04/2011 NG<br>EFP 15:07<br>Case Number<br>Name<br>Status<br>Special WEP<br>Completed<br>Training<br>Completed | w York City - W<br>WORK ACTIVITY -<br>- 120A posted o<br>- 135K posted o | ork, Accoun<br>Assignment<br>CIN<br>DoB 0<br>CONCURRENT<br>n 10/04/201<br>n 07/07/201 | tability and<br>Creation ES<br>7/18/1967 SSI<br>WEP/EDUC Car<br>1 Site-P2R04 :<br>1 Site-T0168 : | You (NYC-W<br>Code 20<br>Se Type S<br>Request<br>Start Date<br>Start Date | HAY) 1<br>Use<br>Use<br>Off:<br>Sex<br>NCA Ind<br>ed Assic<br>-10/17/:<br>-67/25/: | 600.300<br>*:<br>ice 035<br>Nale<br>Stat AC<br>nments<br>2011<br>2011 |         |                                       |                                |
| All Reques                                                                                                    | ted Assignments<br><u>To Create</u><br>To Comple                         | made – Com<br>another As<br>te EP with                                                | plete EP or Ci<br>signment<br>Print                                                              | reate anot<br>Trans<br>Trans                                              | her Ass:<br>mit here                                                               | ignment                                                               |         |                                       |                                |
| Plan Date 09/                                                                                                    | 30/2011                                                                  |                                                                                       |                                                                                                  |                                                                           | -                                                                                  | 1625.170                                                              |         | To com<br>EP, " <b>Xn</b><br>this row | plete the<br><b>nit</b> " from |
|                                                                                                    |                                                                          |                                                                                       |                                                                                                  |                                                                           |                                                                                    |                                                                       |         |                                       |                                |
|                                                                                                    |                                                                          | Help                                                                                  | MnMenu                                                                                           |                                                                           |                                                                                    |                                                                       |         |                                       |                                |

In completing the EP the **Assessment/Plan – Certification** screen appears. The Worker must enter the date of signature for the Participant and the FIA worker.

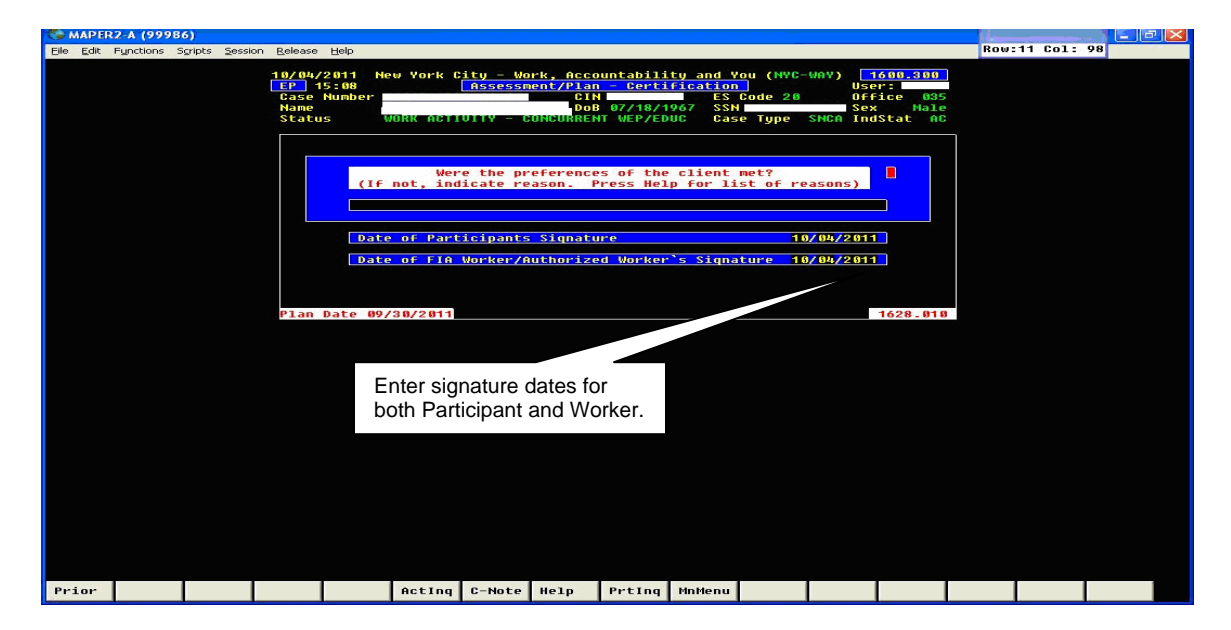

The **Creation of Actions and Comments** screen appears indicating **119B** Employability Plan Completed will be posted. Enter **"Y**" to accept the action.

| S MAP EF          | 12-A (999 | 86)     |        |                                         |                                   |                      |                            |                                                   |                                              |                                                |                                     |                                    |                                             | l de ser |                   | - 1 - 6                  |     |
|-------------------|-----------|---------|--------|-----------------------------------------|-----------------------------------|----------------------|----------------------------|---------------------------------------------------|----------------------------------------------|------------------------------------------------|-------------------------------------|------------------------------------|---------------------------------------------|----------|-------------------|--------------------------|-----|
| <u>Eile E</u> dit | Functions | Sgripts | Sessio | on <u>R</u> elease                      | Help                              |                      |                            |                                                   |                                              |                                                |                                     |                                    |                                             | Row      | :12 Col:          | 99                       | 1.1 |
|                   |           |         |        | 10/04/<br>EP 1<br>Case<br>Name<br>Statu | 2011 Ne<br>5:09<br>Number<br>Is k | W York C<br>Ork Acti | ity - Wo<br>Creatio        | OFK, ACCO<br>ON OF ACT<br>CIN<br>DOE<br>CONCURREN | untabili<br>ions and<br>07/18/1<br>HT WEP/ED | ty and Y<br>Comment<br>ES<br>967 SSN<br>UC Cas | ou (NYC-<br>S<br>Code 20<br>Se Type | WAY) Use<br>Off<br>Sex<br>SNCA Inc | 600.300<br>r:<br>ice 035<br>Male<br>Stat AC |          |                   |                          |     |
|                   |           |         |        |                                         | 1198                              | EMPLO                | VABILITY                   | PLAN CO                                           | MPLETED                                      | on code:                                       |                                     |                                    |                                             |          |                   |                          |     |
|                   |           |         |        |                                         | Action                            | Enter<br>Comment     | <mark>`y` to a</mark><br>s | ccept th                                          | e Action                                     | <u>(5) or `</u>                                | <mark>n` to De</mark>               | ny                                 | <mark>-</mark> _                            |          |                   |                          |     |
|                   |           |         |        |                                         |                                   |                      |                            |                                                   |                                              | Add                                            | itional                             | Comments                           | ?                                           |          |                   |                          |     |
|                   |           |         |        | Plan                                    | Date 09/                          | 30/2011              |                            |                                                   |                                              |                                                |                                     |                                    | 1643.076                                    |          | Enter V<br>comple | <b>Y</b> to<br>ete the l | ΞP. |
|                   |           |         |        |                                         |                                   |                      |                            |                                                   |                                              |                                                |                                     |                                    |                                             |          |                   |                          |     |
|                   |           |         |        |                                         |                                   |                      |                            |                                                   |                                              |                                                |                                     |                                    |                                             |          |                   |                          |     |
|                   |           |         |        |                                         |                                   |                      |                            |                                                   |                                              |                                                |                                     |                                    |                                             |          |                   |                          |     |
|                   |           |         |        |                                         |                                   |                      |                            |                                                   |                                              |                                                |                                     |                                    |                                             |          |                   |                          |     |
|                   |           |         |        |                                         |                                   |                      |                            |                                                   |                                              |                                                |                                     |                                    |                                             |          |                   |                          |     |
|                   |           |         |        |                                         |                                   |                      |                            |                                                   |                                              |                                                |                                     |                                    |                                             |          |                   |                          |     |
|                   |           |         |        |                                         |                                   |                      |                            |                                                   |                                              | MnMenu                                         |                                     |                                    |                                             |          |                   |                          |     |

The **Printing Completed Employability Plan** screen appears. Press "Xmit" to continue.

| C MAPE    | R2-A (9998 | 36)          |                                                           |                 |                                                   | *****                                                 |                                                 |                                      |                                         |                                             | 1 dament |         |    |  |
|-----------|------------|--------------|-----------------------------------------------------------|-----------------|---------------------------------------------------|-------------------------------------------------------|-------------------------------------------------|--------------------------------------|-----------------------------------------|---------------------------------------------|----------|---------|----|--|
| Eile Edit | Functions  | Sgripts Sess | ion <u>R</u> elease <u>H</u> elp                          |                 |                                                   |                                                       |                                                 |                                      |                                         |                                             | Row      | 18 Col: | 48 |  |
|           |            |              | 18/84/2011 N<br>EP 15:11<br>Case Number<br>Name<br>Status | WORK ACTIVITY - | OFK, ACCC<br>Completed<br>CIN<br>DOE<br>CONCURREN | untabili<br>Employa<br>97/18/1<br>97/18/1<br>T-WEP/ED | ty and Y<br>bility P<br>ES<br>967 SSN<br>UC Cas | ou (NYC-<br>lan<br>Code 20<br>e Type | WAY) 1<br>USe<br>Off<br>Sex<br>SNCA Ind | 688.388<br>r:<br>ice 835<br>Male<br>Stat AC |          |         |    |  |
|           |            |              |                                                           | Currenty F      | <mark>rinting t</mark><br>Press XM                | <del>he Émplo</del><br>Ait to co                      | yability<br>ntinue                              | Plan                                 |                                         |                                             |          |         |    |  |
|           |            |              | Plan Date <b>09</b> ,                                     | /30/2011        |                                                   |                                                       |                                                 |                                      |                                         | 1630.345                                    |          |         |    |  |
|           |            |              |                                                           |                 |                                                   |                                                       |                                                 |                                      |                                         |                                             |          |         |    |  |
|           |            |              |                                                           |                 |                                                   |                                                       |                                                 |                                      |                                         |                                             |          |         |    |  |
|           |            |              |                                                           |                 |                                                   |                                                       |                                                 |                                      |                                         |                                             |          |         |    |  |

DCAS WEP Assignment Available

The following are examples of what is shown when there is a DCAS WEP assignment available and no CARE WEP (P2R04) assignments available on the **Preferred Work Site Results** screen. The assignment selection process is the same as shown in the CARE WEP examples previously shown.

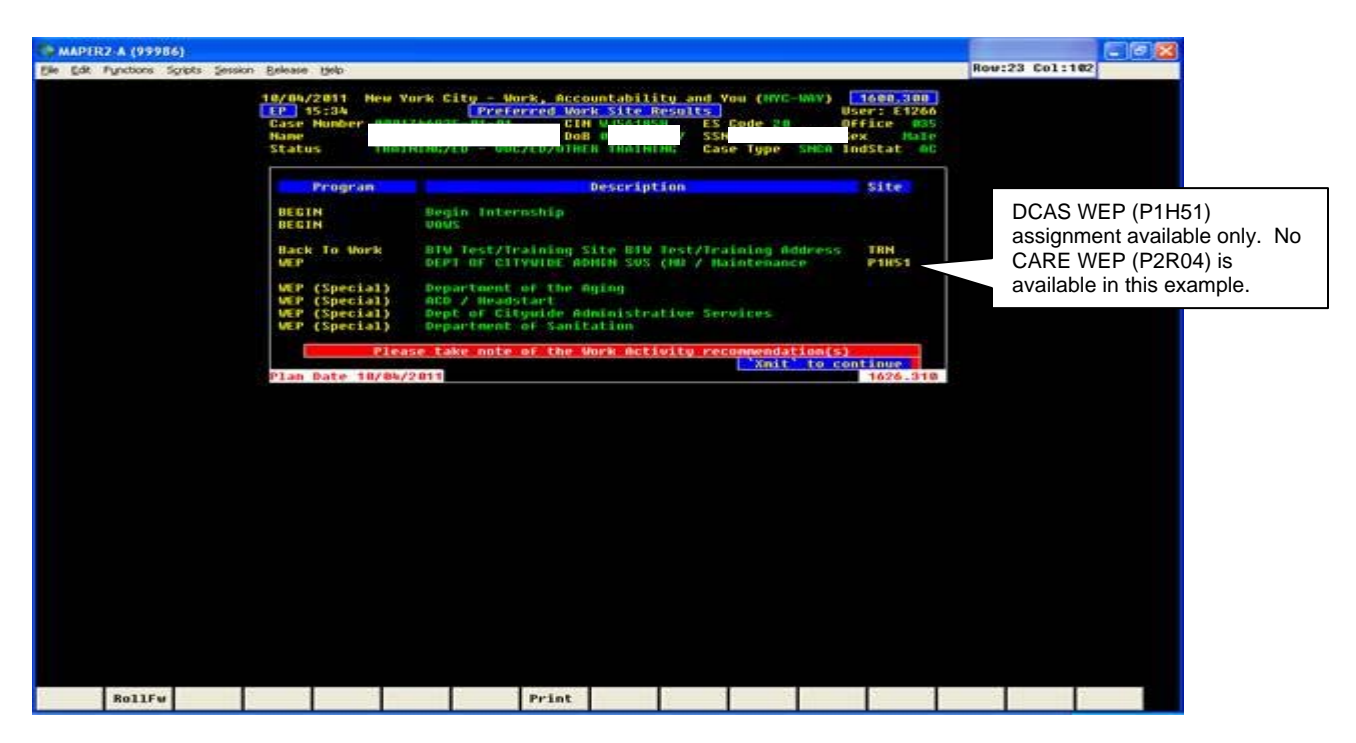

WEP Site Selection screen (DCAS WEP assignment).

| (*************************************                                     |                                                        |                              |     |            |
|----------------------------------------------------------------------------|--------------------------------------------------------|------------------------------|-----|------------|
| Elle Edit Punctions Scripts Session Belease Help                           |                                                        |                              | Rou | :14 Col: 5 |
| VORK, ACCOUNTABILIT<br>VEP Site So<br>Case #:<br>App Reg #:<br>City:       | IV, AND YOU (WAY)<br>election<br>Line #: 01 Ca<br>SSN: | PIW094.120<br>ise Type: SNC0 |     |            |
| Last: JELL First:<br>Program Status: TRET1 (TRAINING/ED<br>/ (UGC/ED/OTHER | TRATHING                                               | P                            |     |            |
| Site<br>Born Code Site Name                                                | JB<br>CD Job Desc                                      | Score                        |     |            |
| 1 P1H51 DEPT OF CETYWIDE ADMEN                                             | SUS (HU 02 Haintenance                                 | 999                          |     |            |
|                                                                            |                                                        |                              |     |            |
|                                                                            |                                                        |                              |     |            |
|                                                                            |                                                        |                              |     |            |
|                                                                            |                                                        |                              |     |            |
|                                                                            |                                                        |                              |     |            |
|                                                                            |                                                        |                              |     |            |
|                                                                            |                                                        |                              |     |            |
|                                                                            |                                                        |                              |     |            |
|                                                                            |                                                        |                              |     |            |
|                                                                            |                                                        |                              |     |            |
|                                                                            |                                                        |                              |     |            |
|                                                                            |                                                        |                              |     |            |
| Prior DirAsg DemInq                                                        | Acting WHring Siting                                   | Paint HnHenu                 |     |            |

WEP Assignment Detail (DCAS WEP assignment).

| (*************************************                                                                                           |                                                                         |                                   |                       |              |         |                  |                  |         |    |  |
|----------------------------------------------------------------------------------------------------|-------------------------------------------------------------------------|-----------------------------------|-----------------------|--------------|---------|------------------|------------------|---------|----|--|
| Elle Edit Punctions Scripts Session Belease Help                                                                                 | ř.                                                                      |                                   |                       | 2            |         |                  | Row              | 20 Col: | 17 |  |
| WORK, ACCOUNTA                                                                                                    | ABILITY, AND YOU (WAY<br>signment Detail                                | 0                                 | P1409                 | 4.125        |         |                  |                  |         |    |  |
| Case #: Indv #:81<br>App Reg #: CIN:<br>Last: IEII<br>Progr IRE11 / (UCC/ED/O                                                    | Line #: 5<br>SSN:<br>N.I.: 0                                            | n ca                              | se Type:              | SHCO         |         |                  |                  |         |    |  |
| Job Desc: 82 Haintenance<br>Site Mane: P1H51 DEPT DF CITWU<br>Roddress: 2-26 WOBLINGTON ST(E<br>Travel Dir: IRTRN,5 TO BOWLING 0 | TDE ADMIN SUS (MUNICI<br>BSHNT) NEV YORK, NY 1<br>GREEN OR #1,9 TO RECT | Start Da<br>P<br>NOON<br>OR ST. O | te: 10/1<br>R BHT H,1 | 7/11<br>R TO |         |                  |                  |         |    |  |
| Limitations:                                                                                                    | HITTANCE AFTER 10:304                                                   | 10                                |                       |              | W<br>co | orker m<br>mment | ay ente<br>here. | er a    |    |  |
| Connent: [<br>Additional Connents? (V/W) [ M<br>Basis For Hours: [ P ]                                                           | N ] Car Fare Zones:<br>Hours To Work:                                   | [ 1 ]<br>[ 18 ]                   | Transid               |              |         |                  |                  |         |    |  |
|                                                                                                    |                                                                         |                                   |                       |              |         |                  |                  |         |    |  |
|                                                                                                    |                                                                         |                                   |                       |              |         |                  |                  |         |    |  |
|                                                                                                    |                                                                         |                                   |                       |              |         |                  |                  |         |    |  |
|                                                                                                    |                                                                         |                                   |                       |              |         |                  |                  |         |    |  |
|                                                                                                    |                                                                         |                                   |                       |              |         |                  |                  |         |    |  |
| SitSel Exclud List Dee                                                                                                    | ning Acting Whring                                                      | Help                              | Paint                 | HnHenu       | A       | 5                |                  | 1       | 2  |  |

Assignment Creation screen (DCAS WEP assignment).

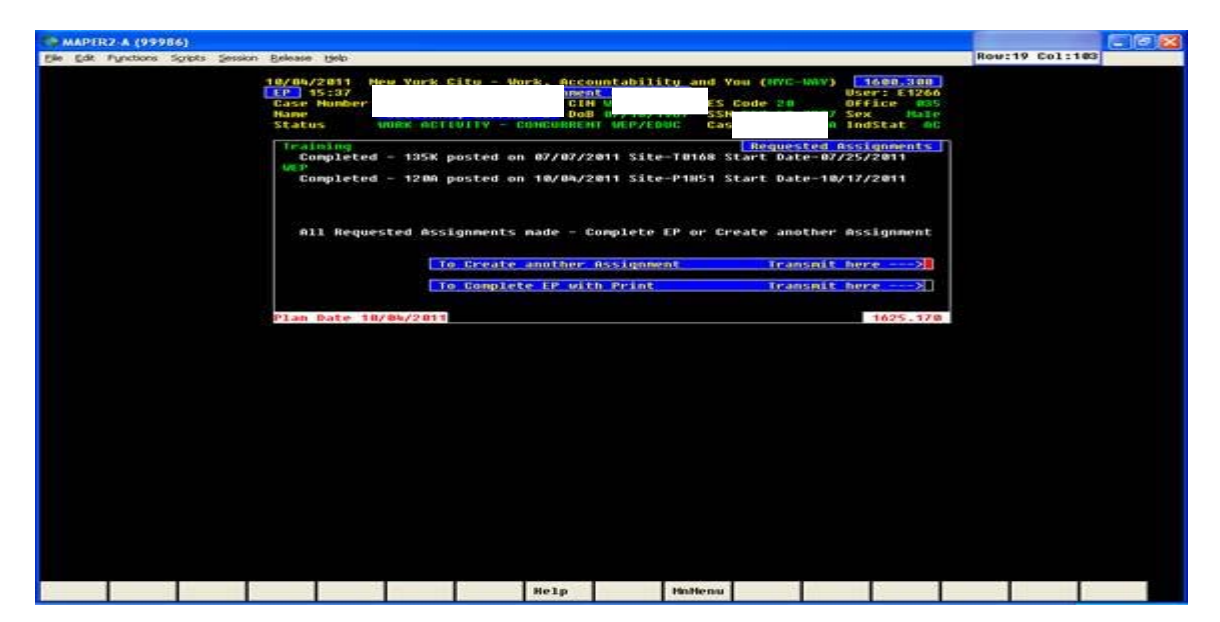

No CARE WEP or DCAS Assignments Available

The **Creation of Actions and Comments** screen is shown when there are no CARE WEP or DCAS WEP assignments available after training is selected. Selecting "Y" will post Action Code **127T** and place the case on the **TRNWP** worklist. Selecting "**N**" will cause the system to go back to the **Work Activity Schedule** screen.

| MAPER2-A (99989)<br>File Edit Functions Scripts Sessio | n Release Help                                                                                   |                                                                                                    |                                                                                                    |                                                       |                                         |                                             | Row: | 14 Col:                                | 99                                                                         |                                       |               |
|--------------------------------------------------------|--------------------------------------------------------------------------------------------------|----------------------------------------------------------------------------------------------------|----------------------------------------------------------------------------------------------------|-------------------------------------------------------|-----------------------------------------|---------------------------------------------|------|----------------------------------------|----------------------------------------------------------------------------|---------------------------------------|---------------|
|                                                        | 99/16/2011 New York<br>EP 08:36<br>Case Number<br>Name<br>Status TRAININ<br>1277 TRA<br>1198 ENP | City - Work, Ac<br>Creation of A<br>D<br>C<br>C<br>C<br>C<br>C<br>C<br>C<br>C<br>C<br>C<br>C<br>C<br>C<br>C<br>C<br>C<br>C<br>C | Countability and<br>Countability and<br>Countable<br>IN Second<br>B 12/03/1958 S<br>HER TRAINING<br>Post Action Cou<br>Some<br>COMPLETED | You (NYC-<br>nts<br>S Code 20<br>SN<br>ase Type<br>es | WAY) 1<br>Use<br>Off<br>Sex<br>SNCA Ind | 500.300<br>f:<br>ice 013<br>Male<br>Stat AC |      | Ente<br>actic<br>actic<br>Worl<br>Sche | er <b>Y</b> to A<br>on or <b>N</b> t<br>on and re<br>k Activit<br>edule So | ccept<br>o Dei<br>eturn<br>y<br>creen | t<br>ny<br>to |
|                                                        | Action Connee<br>Action Connee<br>Plan Date 89/16/281                                            | g to post the Ac<br><sup>*</sup> <sup>y</sup> to accept<br>nts                                                                  | tion will cause<br>the Action(s) or                                                                                                    | <u>the EP to</u><br>`n` to De                         | Close<br>eny<br>Comments                | 1643 - 97 6                                 |      |                                        |                                                                            |                                       |               |
|                                                        |                                                                                                  |                                                                                                    |                                                                                                    |                                                       |                                         |                                             |      |                                        |                                                                            |                                       |               |
|                                                        |                                                                                                  |                                                                                                    | MoMer                                                                                                    |                                                       |                                         |                                             |      |                                        |                                                                            |                                       |               |

Action Code **127T** is posted on the **Activity Inquiry** screen in NYCWAY.

| (\$ MAPER2-A (99989)                                                       |               |
|----------------------------------------------------------------------------|---------------|
| Elle Edit Functions Sgripts Session Release Help                           | Row:13 Col: 4 |
| Months on PA [end JUL] : 27                                                |               |
| 813B43 WORK, ACCOUNTABILITY, AND YOU (WAY) PIW065.320                      |               |
| Casenumber : SNCA                                                          |               |
| Appreg : CIN : SSN : SSN                                                   |               |
| Program: TRAINING/ED                                                       |               |
| Name : OFFice : 013 ES Code : 20                                           |               |
| Sex : M Unit : Comp Code: 802                                              |               |
| DOB : 12/03/1958 Worker : 00053 Ind Stat : AC                              |               |
| DATE ACTION/DESCRIPTION STATUS CMP FUT DATE OFF WORKR SITE                 |               |
| [ <b>8</b> ] 89/16/11 119B EP COMPLETED TRET1 119B / / 813 E1163           |               |
| [] 09/16/11 127T TRN - Needs WEP TRET1 09/16/11 013 E1163                  |               |
| [ ] 09/16/11 119F EP ASSESS COMPLID JC IREL1 1198 09/16/11 B13 E1163       |               |
| [] 69/16/11 119A EP INITIATED TRET1 1197 69/10/11 B13 E1103                |               |
| [] 09/16/11 120x Deassign From WEP TRET1 127T 09/16/11 B13 E1163           |               |
| [] 1 09/13/11 100A CASE NÕTE                                               |               |
| [] 09/13/11 119B EP COMPLETED WORWS 119B / / 013 E1163                     |               |
| [ ] 09/13/11 120A ASSIGNED IU WEP SITE WURW3 120X 06/09/12 B13 E1163 P2R04 |               |
| Next Case: Next Suffix: Next Line: CATEGORY:                               |               |
|                                                                            |               |
|                                                                            |               |
|                                                                            |               |
|                                                                            |               |
|                                                                            |               |
|                                                                            |               |
|                                                                            |               |
|                                                                            |               |
|                                                                            |               |
|                                                                            |               |
|                                                                            |               |
|                                                                            |               |
|                                                                            |               |
|                                                                            |               |
|                                                                            |               |
|                                                                            |               |
|                                                                            |               |
|                                                                            |               |
|                                                                            |               |
|                                                                            |               |
| Prior RollFw AsgInq DemInq AddAct Assign HistPr Profle MnMenu              |               |

The case appears on the **TRNWP** worklist.

| S MAPER2-A (99989)                                                                                                    |                                                                              |                                                                                                    |   |       |                 |        |    |
|----------------------------------------------------------------------------------------------------|------------------------------------------------------------------------------|----------------------------------------------------------------------------------------------------|---|-------|-----------------|--------|----|
| Eile Edit Functions Scripts Session Release Help                                                                                                    |                                                                              |                                                                                                    |   |       | Row:            | 9 Col: | 16 |
| WORK, ACCOUNTABILITY, AND YOU (W   (7 finds) Update from Worklist   Fut.Act.Date: /   hction Date: /   thru /   Act Office :   Action Date: /   thru /   Action Code:                                                                                                    | Work<br>Work<br>WMS                                                          | PIW040.040<br>list : trnwp<br>Worker:                                                                                                    |   | TRNWF | <b>P</b> workli | st     |    |
| Action Code [ Fully Action Date [09/10/11]<br>Fully Action Date [///]<br>Comment [<br>U WHS WHS Case Su Ln<br>? off workr Number Fx Nm Description<br>066 000 01 01 01 IN TRAINING NEEDS WEP<br>073 000 01 01 01 IN TRAINING NEEDS WEP<br>073 000 01 01 01 IN TRAINING NEEDS WEP<br>077 000 01 01 01 IN TRAINING NEEDS WEP<br>077 000 01 01 01 IN TRAINING NEEDS WEP<br>077 000 01 01 IN TRAINING NEEDS WEP | 0 Ffil<br>Work<br>ate<br>Act<br>Code<br>127T<br>127T<br>127T<br>127T<br>127T | ce B13<br>er E1163<br>Transmit []<br>Action<br>Date F.A.D.<br>110815 110815<br>110830 110816<br>110916 110916<br>110916 110916<br>110812 110812 |   |       |                 |        |    |
| Case appears he                                                                                                    | ere.                                                                         |                                                                                                    |   |       |                 |        |    |
|                                                                                                    |                                                                              |                                                                                                    |   |       |                 |        |    |
| Prior RollFw TagAll UnTag ActInq He                                                                                                    | 1p                                                                           | Paint MnMen                                                                                                    | 1 |       |                 |        |    |